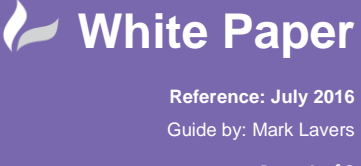

## Revit Server Admin: Setting the authentication so that only the administrator has access

• Open the IIS Manager and browse to the RevitServerAdmin2016 directory:

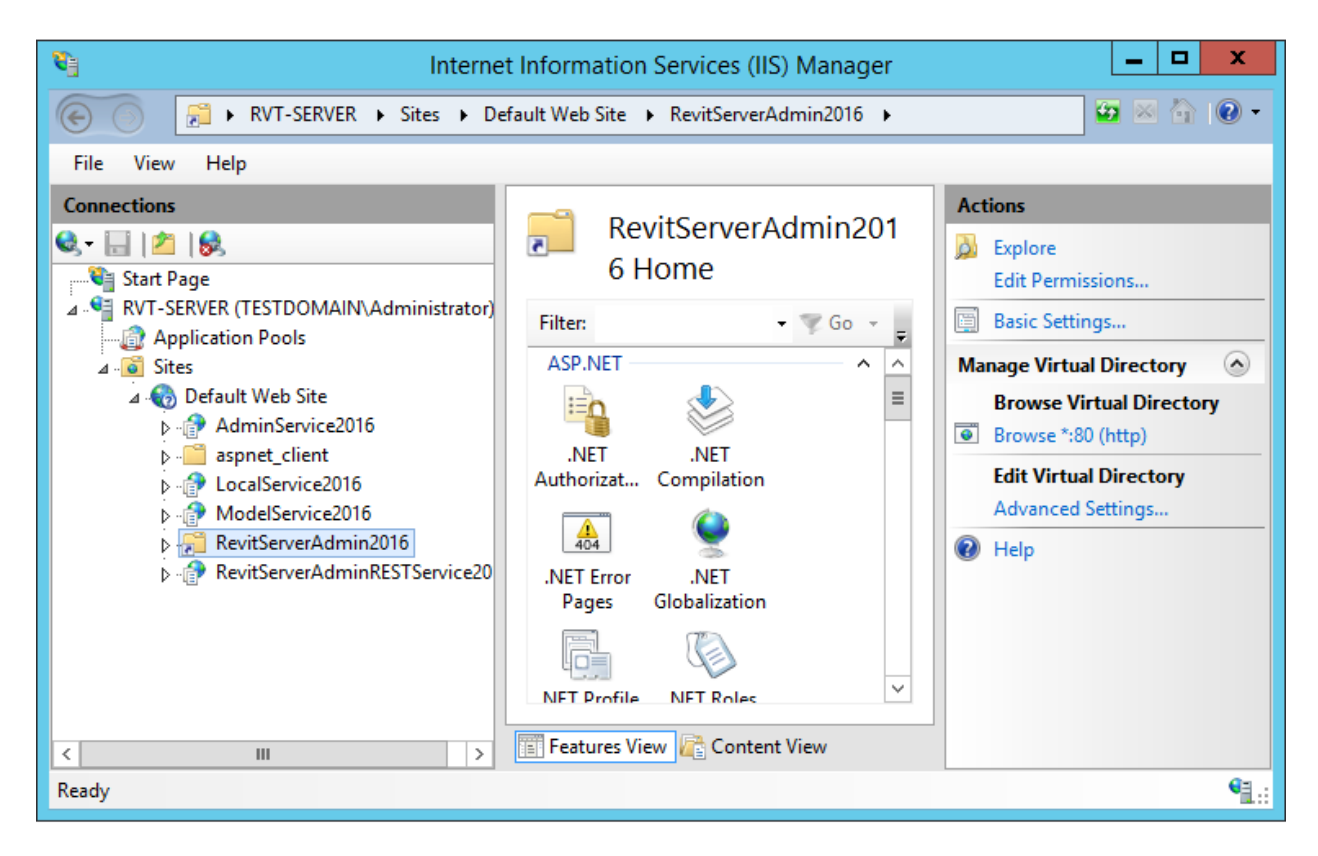

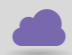

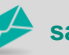

sales@cadline.co.uk

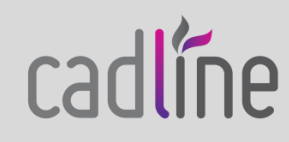

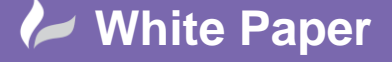

cadline

Reference: July 2016 Guide by: Mark Lavers

Page **2** of **3** 

- Open the Authentication Settings to:
  - o Disable Anonymous authentication
  - o Enable Windows authentication

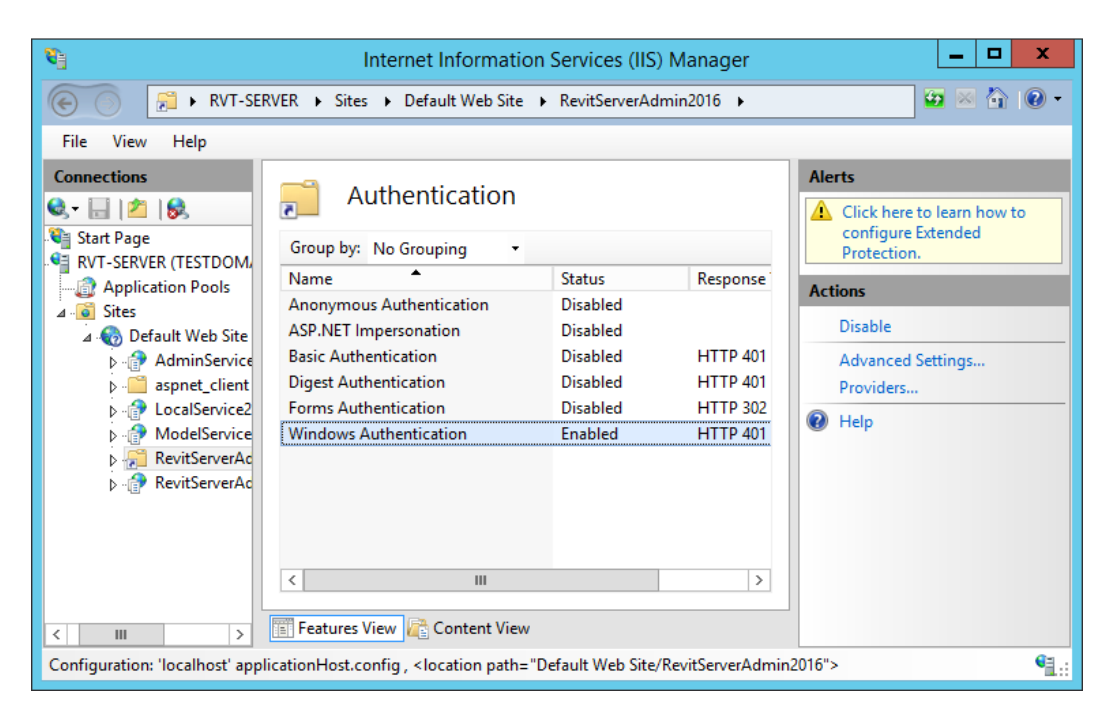

Go back to the RevitServerAdmin2016 folder and select Authorization Rules

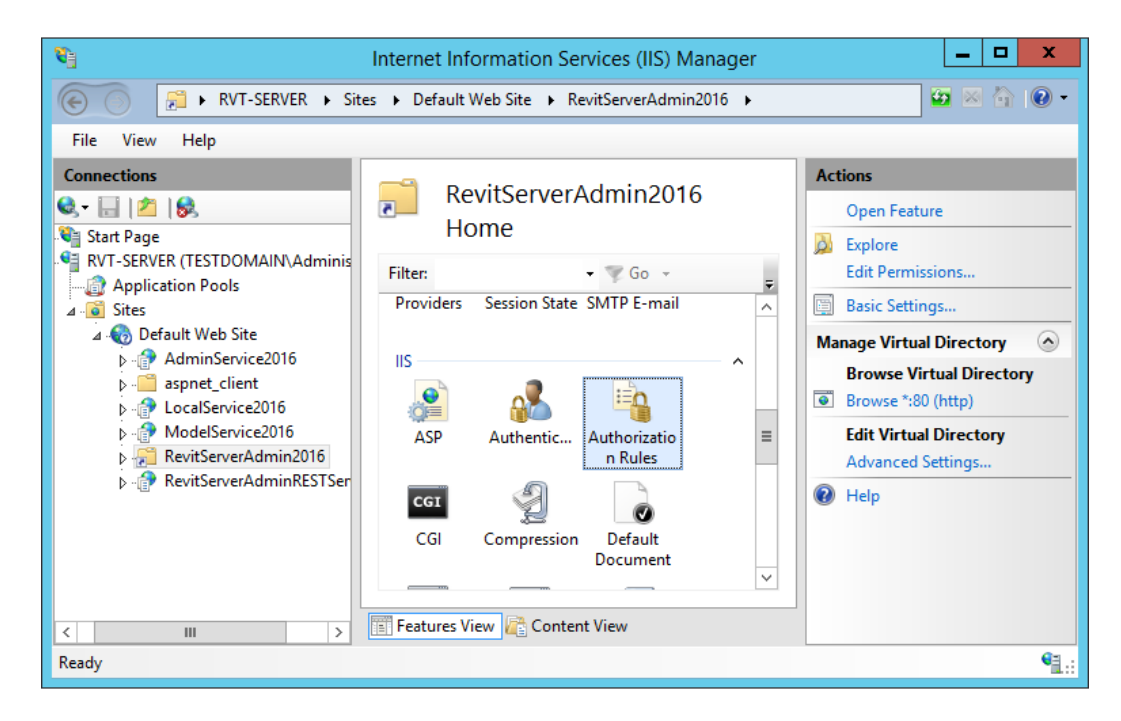

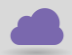

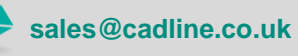

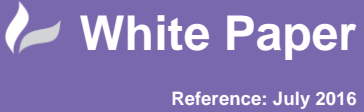

Guide by: Mark Lavers

Edit the listed Rule to specific users and enter your specified administrator account •

| Edit Allow Authorization Rule        | x |
|--------------------------------------|---|
| Allow access to this Web content to: |   |
| O All users                          |   |
| ○ All anonymous users                |   |
| ○ Specified roles or user groups:    |   |
|                                      |   |
| Example: Administrators              |   |
| Specified users:                     |   |
| rvtadmin                             |   |
| Example: User1, User2                |   |
| Apply this rule to specific verbs:   |   |
|                                      |   |
| Example: GET, POST                   |   |
|                                      |   |
| OK Cancel                            |   |

- Select OK
- Now when you launch the Revit Server Admin site, you should be prompted for the login credentials

|                              | Windows Security X                 |
|------------------------------|------------------------------------|
| iexplore.ex<br>Connecting to | e<br>prvt-server.testdomain.local. |
|                              | rvtadmin                           |
|                              | Domain: TESTDOMAIN                 |
|                              | Remember my credentials            |
|                              |                                    |
|                              | OK Cancel                          |

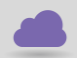

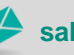

01784 419 922 🥪 sales@cadline.co.uk

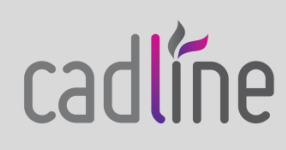